# Solución de problemas de túneles dinámicos a demanda SD-WAN

# Contenido

| Introducción                                                                                                   |
|----------------------------------------------------------------------------------------------------|
| Prerrequisitos                                                                                                 |
| Componentes Utilizados                                                                                         |
| Antecedentes                                                                                                   |
| Escenario de trabajo                                                                                           |
| Topología utilizada                                                                                            |
| Activación del túnel a petición del desencadenador                                                             |
| Escenarios de problemas comunes                                                                                |
| Topología utilizada                                                                                            |
| Situación 1: la ruta de copia de seguridad a través del hub se considera no válida y no resuelta<br>por radios |
| Sintoma                                                                                                    |
| Troubleshoot                                                                                                   |
| Solución                                                                                                    |
| Situación 2: las sesiones BFD entre radios permanecen activas                                                  |
| Síntoma                                                                                                    |
| Troubleshoot                                                                                                   |
| Solución                                                                                                    |
| Situación 3: no se aprenden ni se instalan rutas de respaldo del hub en los spokes                             |
| Sintoma                                                                                                    |
| Troubleshoot                                                                                                   |
| Solución                                                                                                    |
| Comandos útiles                                                                                                |

# Introducción

Este documento describe los comandos de troubleshooting que se pueden utilizar al configurar o verificar un problema relacionado con los túneles dinámicos bajo demanda SD-WAN.

# Prerrequisitos

## Componentes Utilizados

Este documento se basa en estas versiones de referencia de configuración, software y hardware:

- vManage versión 20.9.3
- Router de extremo ISR4K versión 17.9.3

 Todos los dispositivos se configuraron para establecer túneles dinámicos a demanda basados en la documentación oficial

La información que contiene este documento se creó a partir de los dispositivos en un ambiente de laboratorio específico. Todos los dispositivos que se utilizan en este documento se pusieron en funcionamiento con una configuración verificada (predeterminada). Si tiene una red en vivo, asegúrese de entender el posible impacto de cualquier comando.

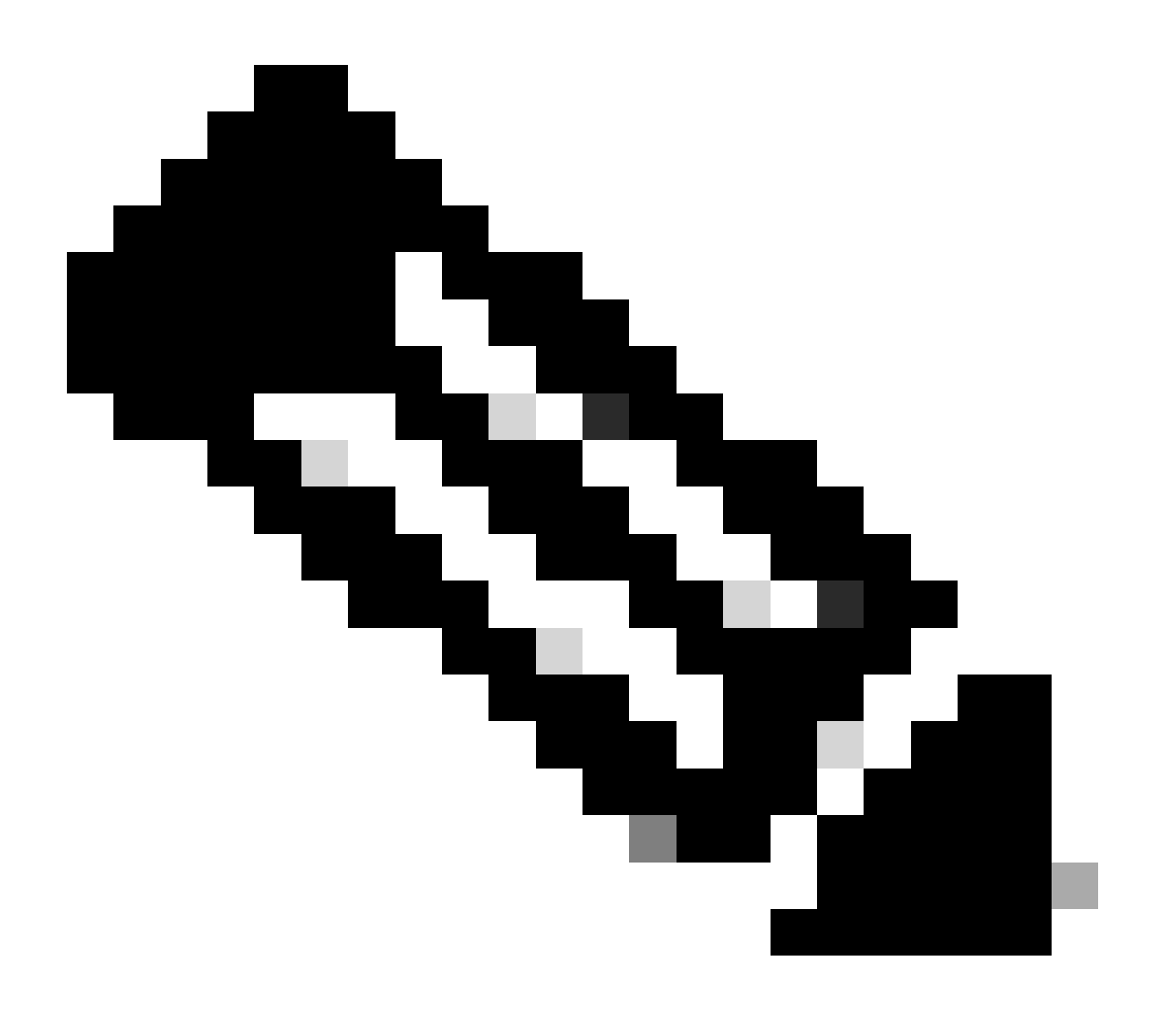

Nota: Consulte este documento para obtener información sobre la configuración de túneles dinámicos bajo demanda.

## Antecedentes

Cisco SD-WAN admite túneles dinámicos a demanda entre dos dispositivos radiales Cisco SD-WAN cualesquiera. Estos túneles se activan para configurarse solo cuando hay tráfico entre los dos dispositivos, lo que optimiza el uso del ancho de banda y el rendimiento del dispositivo.

# Escenario de trabajo

## Topología utilizada

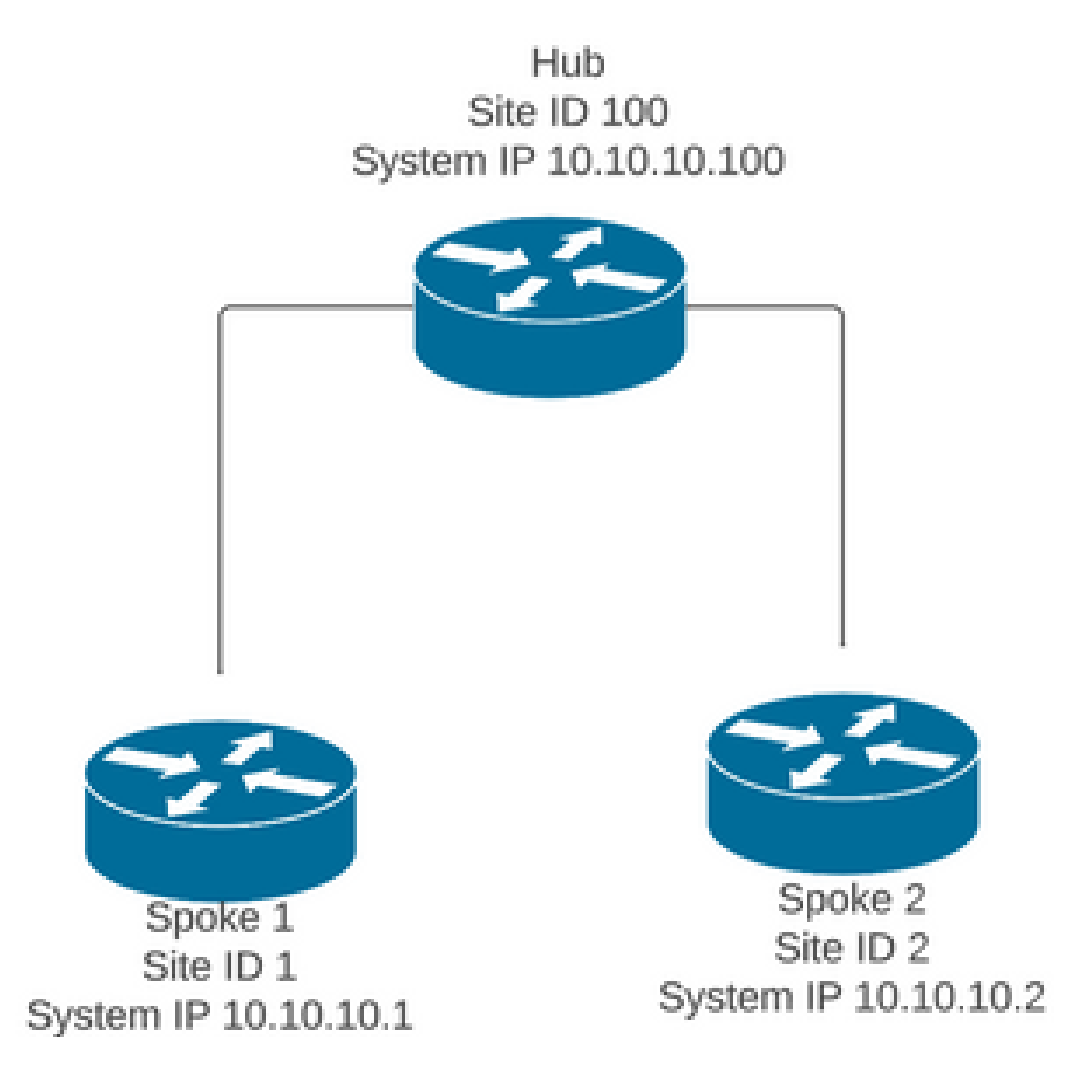

En un escenario de funcionamiento normal, las condiciones de activación de los túneles bajo demanda son:

- Las sesiones BFD entre spokes no se pueden establecer o incluso aparecen como inactivas en las sesiones show sdwan bfd
- Las sesiones BFD se pueden activar cuando se envía tráfico de interés entre los terminales
- Se deben establecer y confirmar configuraciones básicas de túneles dinámicos a demanda

Activación del túnel a petición del desencadenador

 Inicialmente, las sesiones BFD entre radios no están activas, solo las sesiones de radios a concentradores están activas y el estado del sistema a demanda puede verse como inactivo tanto en radios como en la tabla OMP, la ruta de respaldo del concentrador está configurada como C,I,R mientras que la ruta de radios 2 está configurada como I,U,IA

| SYSTEM IP            | SITE   | ID   | STATE   | SOURCE TLOC<br>COLOR | REMOTE TLOC<br>COLOR | SOURCE IP  | DST PUBLIC<br>IP | DST PUBLIC<br>PORT | ENCAP | DETECT<br>MULTIP |
|----------------------|--------|------|---------|----------------------|----------------------|------------|------------------|--------------------|-------|------------------|
| 10.10.10.100         | 100    |      | up      | blue                 | blue                 | 10.10.10.1 | 10.100.100.1     | 12366              | ipsec | 7                |
| Spoke 1#show         | sdwan  | sys  | tem or  | n-demand rem         | ote-system           |            |                  |                    |       |                  |
| SITE-ID SYSTE        | M-IP   |      |         |                      |                      |            |                  |                    |       |                  |
| ON-DEMAND STA        | TUS    |      |         |                      |                      |            |                  |                    |       |                  |
| IDLE-TIMEO           | UT-EX  | PIRY | (sec)   |                      |                      |            |                  |                    |       |                  |
| 2 10.10              | .10.2  |      |         |                      |                      |            |                  |                    |       |                  |
| yes in               | active | e    |         |                      |                      |            |                  |                    |       |                  |
| Spoke 1#show         | sdwan  | omp  | o route | es vpn 10 10         | .2.2.2/32            |            |                  |                    |       |                  |
| Generating ou        | tput,  | thi  | s migl  | ht take time         | , please wai         | t          |                  |                    |       |                  |
| Coue:<br>C -> chosen |        |      |         |                      |                      |            |                  |                    |       |                  |
| I -> installe        | d      |      |         |                      |                      |            |                  |                    |       |                  |
| Red -> redist        | ribut  | ed   |         |                      |                      |            |                  |                    |       |                  |
| Rej -> reject        | ed     |      |         |                      |                      |            |                  |                    |       |                  |
| R -> resolved        |        |      |         |                      |                      |            |                  |                    |       |                  |
| S -> stale           |        |      |         |                      |                      |            |                  |                    |       |                  |
| Ext -> extran        | et     |      |         |                      |                      |            |                  |                    |       |                  |
| Inv -> invali        | d      |      |         |                      |                      |            |                  |                    |       |                  |
| TA -> On-dema        | nd in  | acti | Ve      |                      |                      |            |                  |                    |       |                  |
| U -> TLOC unr        | esolv  | ed   | vc      |                      |                      |            |                  |                    |       |                  |
| BR-R -> borde        | r-rou  | ter  | reori   | ginated              |                      |            |                  |                    |       |                  |
| TGW-R -> tran        | sport  | -gat | eway I  | reoriginated         |                      |            |                  |                    |       |                  |

| TENANT         VPN         PREFIX         FROM PEER         ID         LABEL         STATUS         TYPE         TLOC         IP         COLOR         ENCAP         PREFIX           0         10         10.2.2.2/32         192.168.0.1         61         1005         C,I,R         installed         10.10.10.100         blue         ipsec         -           192.168.0.1         62         1003         I,U,IA         installed         10.10.10.100         blue         ipsec         -           192.168.0.1         62         1003         I,U,IA         installed         10.10.10.100         blue         ipsec         -           192.168.0.1         64         1005         C,R         installed         10.10.10.00         blue         ipsec         -           192.168.0.1         65         1003         I,U,IA         installed         10.10.10.00         blue         ipsec         -           192.168.0.1         68         1003         I,U,IA         installed         10.10.10.100         blue         ipsec         -           192.168.0.2         71         1005         C,R         installed         10.10.10.100         blue         ipsec         -           192 |        |     |             | P                                                                                                    | ATH                                                |                                                                      |                                                                                   | ATTRIBUTI                                                                                                    | Ē                                                                                                    |                                                                                                |                                                                               |     |
|----------------------------------------------------------------------------------------------------|--------|-----|-------------|----------------------------------------------------------------------------------------------------|----------------------------------------------------|----------------------------------------------------------------------|-----------------------------------------------------------------------------------|----------------------------------------------------------------------------------------------------|----------------------------------------------------------------------------------------------------|------------------------------------------------------------------------------------------------|-------------------------------------------------------------------------------|-----|
| 0 10 10.2.2.2/32 192.168.0.1 61 1005 C,I,R installed 10.10.10.100 blue ipsec -<br>192.168.0.1 62 1003 I,U,IA installed 10.10.10.2 default ipsec -<br>192.168.0.1 64 1005 C,R installed 10.10.10.0 blue ipsec -<br>192.168.0.1 65 1003 I,U,IA installed 10.10.10.2 privatel ipsec -<br>192.168.0.1 67 1005 Inv,U installed 10.10.10.0 blue ipsec -<br>192.168.0.2 71 1005 C,R installed 10.10.10.100 blue ipsec -<br>192.168.0.2 72 1003 U,IA installed 10.10.10.2 default ipsec -<br>192.168.0.2 75 1003 U,IA installed 10.10.10.2 private2 ipsec -<br>192.168.0.2 75 1003 U,IA installed 10.10.10.100 blue ipsec -<br>192.168.0.2 77 1005 C,R installed 10.10.10.2 private1 ipsec -<br>192.168.0.2 75 1003 U,IA installed 10.10.10.2 private1 ipsec -<br>192.168.0.2 77 1005 Inv,U installed 10.10.10.2 private1 ipsec -<br>192.168.0.2 77 1005 Inv,U installed 10.10.10.2 private1 ipsec -<br>192.168.0.2 78 1003 U,IA installed 10.10.10.2 private2 ipsec -                                                                                                    | TENANT | VPN | PREFIX      | FROM PEER                                                                                                    | ID                                                 | LABEL                                                                | STATUS                                                                            | ТҮРЕ                                                                                                    | TLOC IP                                                                                                    | COLOR                                                                                          | ENCAP                                                                         | PRE |
| 192.168.0.1621003I,U,IAinstalled10.10.10.2defaultipsec-192.168.0.1641005C,Rinstalled10.10.10.100blueipsec-192.168.0.1651003I,U,IAinstalled10.10.10.2private1ipsec-192.168.0.1671005Inv,Uinstalled10.10.10.100blueipsec-192.168.0.1681003I,U,IAinstalled10.10.10.2private2ipsec-192.168.0.2711005C,Rinstalled10.10.10.100blueipsec-192.168.0.2721003U,IAinstalled10.10.10.2defaultipsec-192.168.0.2741005C,Rinstalled10.10.10.100blueipsec-192.168.0.2751003U,IAinstalled10.10.10.2private1ipsec-192.168.0.2771005Inv,Uinstalled10.10.10.100blueipsec-192.168.0.2771005Inv,Uinstalled10.10.10.100blueipsec-192.168.0.2781003U,IAinstalled10.10.10.2private2ipsec-192.168.0.2781003U,IAinstalled10.10.10.2private2ipsec-192.168.0.2781003U,IAinstalled10.10.10.2private2ipsec-                                                                                                    | 0      | 10  | 10.2.2.2/32 | 192.168.0.1                                                                                                    | 61                                                 | 1005                                                                 | C,I,R                                                                             | installed                                                                                                    | 10.10.10.100                                                                                                    | blue                                                                                           | ipsec                                                                         | -   |
| 192.168.0.2 78 1003 U,IA installed 10.10.10.2 private2 ipsec -                                                                                                    |        |     |             | 192.168.0.1<br>192.168.0.1<br>192.168.0.1<br>192.168.0.1<br>192.168.0.1<br>192.168.0.2<br>192.168.0.2<br>192.168.0.2<br>192.168.0.2<br>192.168.0.2 | 62<br>64<br>67<br>68<br>71<br>72<br>74<br>75<br>77 | 1003<br>1005<br>1003<br>1005<br>1003<br>1005<br>1003<br>1005<br>1003 | I,U,IA<br>C,R<br>I,U,IA<br>Inv,U<br>I,U,IA<br>C,R<br>U,IA<br>C,R<br>U,IA<br>Inv,U | installed<br>installed<br>installed<br>installed<br>installed<br>installed<br>installed<br>installed<br>installed | 10.10.10.2<br>10.10.10.100<br>10.10.10.2<br>10.10.10.100<br>10.10.10.2<br>10.10.10.100<br>10.10.10.2<br>10.10.10.2<br>10.10.10.100<br>10.10.10.2<br>10.10.10.100 | default<br>blue<br>private1<br>blue<br>private2<br>blue<br>default<br>blue<br>private1<br>blue | ipsec<br>ipsec<br>ipsec<br>ipsec<br>ipsec<br>ipsec<br>ipsec<br>ipsec<br>ipsec |     |
|                                                                                                    |        |     |             | 192.168.0.2                                                                                                    | 78                                                 | T003                                                                 | U,IA                                                                              | installed                                                                                                    | 10.10.10.2                                                                                                    | private2                                                                                       | ıpsec                                                                         | •   |

#### Spoke 2#show sdwan bfd sessions

| SYSTEM IP    | SITE     | ID STATE | SOURCE<br>E COLOR | TLOC REMOTE TLOC<br>COLOR | SOURCE IP  | DST PUBLIC<br>IP | DST PUBLIC<br>PORT | DETE<br>ENCAP MULTI |
|--------------|----------|----------|-------------------|---------------------------|------------|------------------|--------------------|---------------------|
| 10.10.10.10  | 0 100    | up       | blue              | blue                      | 10.10.10.2 | 10.100.100.1     | 12366              | ipsec 7             |
| Spoke 2#show | w sdwan  | system o | on-demand         | l remote-system           |            |                  |                    |                     |
| SITE-ID SYS  | TEM-IP   |          |                   |                           |            |                  |                    |                     |
| ON-DEMAND ST | TATUS    |          |                   |                           |            |                  |                    |                     |
| IDLE-TIMEO   | JT-EXPI  | RY(sec)  |                   |                           |            |                  |                    |                     |
| 1 10.3       | 10.10.1  |          |                   |                           |            |                  |                    |                     |
| yes :        | inactive | 9        |                   |                           |            |                  |                    |                     |
| -            |          |          |                   |                           |            |                  |                    |                     |

 Para activar el tráfico de interés de activación de túnel a demanda es necesario. En este ejemplo se utiliza el tráfico ICMP, después de enviar tráfico el estado del sistema remoto a petición cambia de estado inactivo a estado activo en ambos extremos y los cambios de prefijo de destino en la tabla OMP de un estado C,I,R del Hub a un estado C,I,R del Spoke 2

<#root>

Spoke 1#ping vrf 10 10.2.2.2 re 20 Type escape sequence to abort. Sending 20, 100-byte ICMP Echos to 10.2.2.2, timeout is 2 seconds: 11111111111111111111111 Success rate is 100 percent (20/20), round-trip min/avg/max = 1/3/31 ms Spoke 1#show sdwan system on-demand remote-system SITE-ID SYSTEM-IP ON-DEMAND STATUS IDLE-TIMEOUT-EXPIRY(sec) \_\_\_\_\_ 2 10.10.10.2 active yes 56 Spoke 1#show sdwan bfd sessions

| SYSTEM IP    | SITE ID | STATE COLOR | COLOR   | SOURCE IP  | IP           | PORT  | ENCAP MU | LTIPLIER |
|--------------|---------|-------------|---------|------------|--------------|-------|----------|----------|
| 10.10.10.100 | 100     | up blue     | blue    | 10.10.10.1 | 10.100.100.1 | 12366 | ipsec    | 7        |
| 10.10.10.2   | 2       | up default  | default | 10.10.10.1 | 10.12.12.2   | 12366 | ipsec    | 7        |
|              |         |             |         |            |              |       |          |          |
| 10.10.10.2   | 2       | up blue     | blue    | 10.10.10.1 | 10.12.12.2   | 12366 | ipsec    | 7        |

Spoke 1#

show sdwan omp routes vpn 10 10.2.2.2/32

Generating output, this might take time, please wait ... Code: C -> chosen I -> installed Red -> redistributed Rej -> rejected L -> looped R -> resolved S -> stale Ext -> extranet Inv -> invalid Stg -> staged IA -> On-demand inactive U -> TLOC unresolved BR-R -> border-router reoriginated TGW-R -> transport-gateway reoriginated

|        |                |             | PATH | 1     |        | ATTRIBUTE |              |          |         |
|--------|----------------|-------------|------|-------|--------|-----------|--------------|----------|---------|
| TENANT | VPN PREFIX     | FROM PEER   | ID   | LABEL | STATUS | ТҮРЕ      | TLOC IP      | COLOR    | ENCAP P |
| 0      | 10 10.2.2.2/32 | 192.168.0.1 | 61   | 1005  | R      | installed | 10.10.10.100 | blue     | ipsec   |
|        |                | 192.168.0.1 | 62   | 1003  | C,I,R  | installed | 10.10.10.2   | default  | ipsec   |
|        |                | 192.168.0.1 | 64   | 1005  | R      | installed | 10.10.10.100 | blue     | ipsec   |
|        |                | 192.168.0.1 | 65   | 1003  | C,I,R  | installed | 10.10.10.2   | privatel | ipsec   |
|        |                | 192.168.0.1 | 67   | 1005  | Inv,U  | installed | 10.10.10.100 | blue     | ipsec   |
|        |                | 192.168.0.1 | 68   | 1003  | C,I,R  | installed | 10.10.10.2   | private2 | ipsec   |
|        |                | 192.168.0.2 | 71   | 1005  | R      | installed | 10.10.10.100 | blue     | ipsec   |
|        |                | 192.168.0.2 | 72   | 1003  | C,R    | installed | 10.10.10.2   | default  | ipsec   |
|        |                | 192.168.0.2 | 74   | 1005  | R      | installed | 10.10.10.100 | blue     | ipsec   |
|        |                | 192.168.0.2 | 75   | 1003  | C,R    | installed | 10.10.10.2   | private1 | ipsec   |
|        |                | 192.168.0.2 | 77   | 1005  | Inv,U  | installed | 10.10.10.100 | blue     | ipsec   |
|        |                | 192.168.0.2 | 78   | 1003  | C,R    | installed | 10.10.10.2   | private2 | ipsec   |
|        |                |             |      |       |        |           |              |          |         |

Spoke 2#show sdwan system on-demand remote-system

ON-DEMAND STATUS

IDLE-TIMEOUT-EXPIRY(sec)

1 10.10.10.1 yes active

Spoke 2#show sdwan bfd sessions

| SYSTEM IP                | SITE ID | STATE    | SOURCE TLOC<br>COLOR | REMOTE T        | LOC<br>SOURCE IP         | DST PUBLIC<br>IP         | DST PUBL       | IC<br>ENCAP    | DETECT<br>MULTIPLIE |
|--------------------------|---------|----------|----------------------|-----------------|--------------------------|--------------------------|----------------|----------------|---------------------|
| 10.10.10.100             | 100     | ир       | blue                 | blue            | 10.10.10.2               | 10.100.100.1             | 12366          | ipsec          | 7                   |
| 10.10.10.1<br>10.10.10.1 | 2<br>2  | up<br>up | default<br>blue      | default<br>blue | 10.10.10.2<br>10.10.10.2 | 10.11.11.1<br>10.11.11.1 | 12366<br>12366 | ipsec<br>ipsec | 7<br>7              |

 Una vez que el tráfico de interés se detiene y el tiempo de espera inactivo expira, las sesiones BFD entre radios desaparecen y el estado a petición vuelve a inactivo y la ruta vuelve al estado de ruta de respaldo C,I,R del hub en la tabla OMP

#### <#root>

Spoke 1#show sdwan bfd sessions

|              |         |       | SOURCE TLOC | REMOTE TLO | C          | DST PUBLIC   | DST PUBL | IC    | DETECT |
|--------------|---------|-------|-------------|------------|------------|--------------|----------|-------|--------|
| SYSTEM IP    | SITE ID | STATE | COLOR       | COLOR      | SOURCE IP  | IP           | PORT     | ENCAP | MULTIP |
| 10.10.10.100 | 100     | up    | blue        | blue       | 10.10.10.1 | 10.100.100.1 | 12366    | ipsec | 7      |

Spoke 1#show sdwan system on-demand remote-system

SITE-ID SYSTEM-IP

ON-DEMAND STATUS

IDLE-TIMEOUT-EXPIRY(sec)

-----

2 10.10.10.2

yes inactive

-

Spoke 2#show sdwan bfd sessions

|              |         |       | SOURCE TLOC R | EMOTE TL | 0C         | DST PUBLIC   | DST PUB | LIC   | DETEC |
|--------------|---------|-------|---------------|----------|------------|--------------|---------|-------|-------|
| SYSTEM IP    | SITE ID | STATE | COLOR         | COLOR    | SOURCE IP  | IP           | PORT    | ENCAP | MULTI |
| 10.10.10.100 | 100     | up    | blue          | blue     | 10.10.10.2 | 10.100.100.1 | 12366   | ipsec | 7     |

Spoke 2#show sdwan system on-demand remote-system SITE-ID SYSTEM-IP ON-DEMAND STATUS IDLE-TIMEOUT-EXPIRY(sec) 1 10.10.10.1 yes inactive

# Escenarios de problemas comunes

Topología utilizada

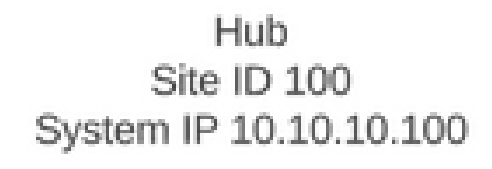

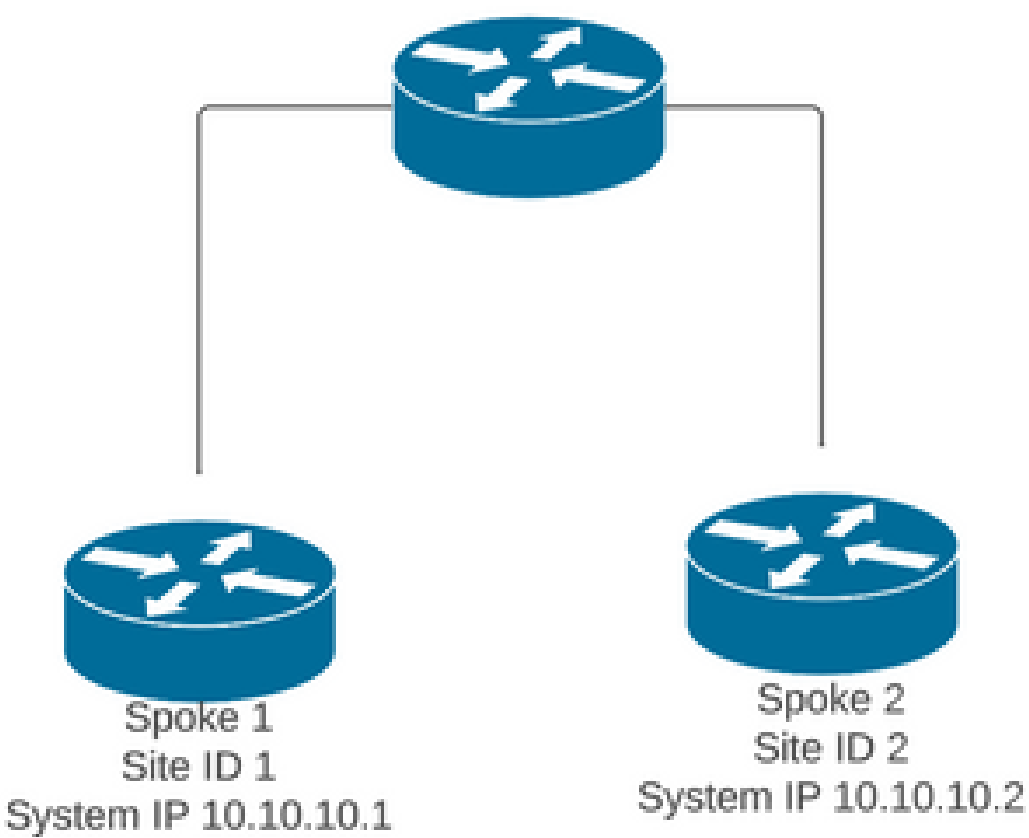

Situación 1: la ruta de copia de seguridad a través del hub se considera no válida y no resuelta por radios

## Síntoma

• El prefijo de destino de Spoke 2 es inalcanzable, se ve la ruta de respaldo del hub pero se considera no válida/desinstalada

#### <#root>

Spoke 1#show sdwan omp routes vpn 10 10.2.2.2/32

Code: C -> chosen I -> installed Red -> redistributed Rej -> rejected L -> looped R -> resolved S -> stale Ext -> extranet Inv -> invalid Stg -> staged IA -> On-demand inactive U -> TLOC unresolved BR-R -> border-router reoriginated TGW-R -> transport-gateway reoriginated

|         |       |       |        |      |         | PAT    | H      |       |         | ATTRIBU  | JTE      |        |          |        |           |
|---------|-------|-------|--------|------|---------|--------|--------|-------|---------|----------|----------|--------|----------|--------|-----------|
| TENANT  | VPN   | PREFI | X<br>  | FROM | PEER    | ID     | L      | ABEL  | STATUS  | 5 ТҮРЕ   | TL(      | OC IP  | COLOR    | ENCAP  | PREFERENC |
| 0 1     | LO    | 10.2. | 2.2/32 |      |         |        |        |       |         |          |          |        |          |        |           |
| 192.168 | 3.0.1 | 61    | 1005   |      | Inv,U   | insta  | lled 1 | 0.10. | 10.100  | blue     | ipsec    | -      | None     | e 1    | Ione -    |
|         |       |       |        | 192. | 168.0.1 | 62     | 1003   |       | U,IA    | installe | ed 10.10 | 0.10.2 | default  | ipsec  | -         |
| 192.1   | L68.0 | .1 6  | 4 1009 | 5    | Inv,    | U inst | talled | 10.1  | 0.10.10 | 0 blue   | ipsec    | · -    | Nc       | one    | None -    |
|         |       |       |        | 192. | 168.0.1 | 65     | 1003   |       | U,IA    | installe | ed 10.10 | 0.10.2 | private  | Lipsec | -         |
| 192.168 | 3.0.1 | 67    | 1005   |      | Inv,U   | insta  | lled 1 | 0.10. | 10.100  | blue     | ipsec    | -      | None     | e 1    | Ione -    |
|         |       |       |        | 192. | 168.0.1 | 68     | 1003   |       | U,IA    | installe | ed 10.10 | 0.10.2 | private  | 2ipsec | -         |
| 192.16  | 58.0. | 2 71  | 1005   |      | Inv,U   | insta  | alled  | 10.10 | .10.100 | ) blue   | ipsec    | -      | Nor      | le     | None -    |
|         |       |       |        | 192. | 168.0.2 | 72     | 1003   |       | U,IA    | installe | ed 10.10 | 0.10.2 | default  | ipsec  | -         |
| 192.168 | 3.0.2 | 74    | 1005   |      | Inv,U   | insta  | lled 1 | 0.10. | 10.100  | blue     | ipsec    | -      | None     | e 1    | Ione -    |
|         |       |       |        | 192. | 168.0.2 | 75     | 1003   |       | U,IA    | installe | ed 10.10 | 0.10.2 | private: | Lipsec | -         |
|         |       |       |        |      |         |        |        |       |         |          |          |        |          |        |           |

| 192.168.0.2 | 77 | 1005 | Inv,U installed | 10.10.10.100 | blue | ipsec | - | None | None - |
|-------------|----|------|-----------------|--------------|------|-------|---|------|--------|
|             |    |      |                 |              |      |       |   |      |        |

192.168.0.2 78 1003 U,IA installed 10.10.10.2 private2ipsec -

Troubleshoot

1. Verifique si se establecen sesiones BFD del hub hacia los spokes

<#root>

Hub#show sdwan bfd sessions

| SYSTEM IP  | SITE ID | STATE | SOURCE TLOC | REMOTE TLOC<br>COLOR. | SOURCE IP    | DST PUBLIC<br>IP | DST PUBLIC<br>PORT | ENCA |
|------------|---------|-------|-------------|-----------------------|--------------|------------------|--------------------|------|
| 10.10.10.2 | 2       | up    | blue        | blue                  | 10.10.10.100 | 10.12.12.2       | 12366              | ipse |
| 10.10.10.1 | 1       | up    | default     | default               | 10.10.10.100 | 10.11.11.1       | 12366              | ipse |

- 2. Compruebe la política de túnel bajo demanda para confirmar que todos los sitios están incluidos en las listas de sitios correctas según su función (hub o spoke)
- 3. Confirme si la función bajo demanda está habilitada y activa en radios mediante el comando show sdwan system on-demand

<#root>
Spoke 1#show sdwan system on-demand
SITE-ID SYSTEM-IP
ON-DEMAND STATUS
IDLE-TIMEOUT-CFG(min)
1 10.10.10.1
yes active
10
Spoke 2#show sdwan system on-demand
SITE-ID SYSTEM-IP

ON-DEMAND STATUS

| IDLE-T | IMEOUT-CFG(min) |
|--------|-----------------|
| 2      | 10.10.10.2      |
| yes    | active          |
| 10     |                 |

4. Confirme si el servicio de ingeniería de tráfico (TE de servicio) está activado en el sitio del hub. El comando útil podría ser show sdwan run | inc TE

#### <#root>

hub#show sdwan run | inc TE

!

## Solución

• En este caso, el servicio TE no está habilitado en el sitio del hub. Para corregirlo, configúrelo en el lado del hub:

#### <#root>

hub#config-trans hub(config)# sdwan

hub(config-vrf-global)# service TE vrf global

hub(config-vrf-global)# commit

Verifique que en la tabla OMP de Spoke 1 ha cambiado y ahora tiene esta ruta como C,I,R para la entrada que viene del hub 10.10.10.100 (antes de generar tráfico de interés) y obtiene C,I,R para la entrada que viene de Spoke 2 10.10.10.2 (mientras se genera tráfico de interés). También verifique que la sesión BFD entre spoke 1 y spoke 2, y el túnel bajo demanda esté activo con el comando show sdwan system on-demand remote-system <remote system ip> :

Spoke 1#show sdwan omp routes vpn 10 10.2.2.2/32

Generating output, this might take time, please wait ... Code: C -> chosen I -> installed Red -> redistributed Rej -> rejected L -> looped R -> resolved S -> stale Ext -> extranet Inv -> invalid Stg -> staged IA -> On-demand inactive U -> TLOC unresolved BR-R -> border-router reoriginated TGW-R -> transport-gateway reoriginated

AFFINITY

|        |                |             | ратн      |        | ATTOTRUT  |              |          |       |          |
|--------|----------------|-------------|-----------|--------|-----------|--------------|----------|-------|----------|
| TENANT | VPN PREFIX     | FROM PEER   | ID LABEL  | STATUS | ТҮРЕ      | TLOC IP      | COLOR    | ENCAP | PREFEREN |
| 0      | 10 10.2.2.2/32 | 192.168.0.1 | L 61 1005 | C,I,R  | installed | 10.10.10.100 | blue     | ipsec | -        |
|        |                | 192.168.0.1 | 1 62 1003 | I,U,IA | installed | 10.10.10.2   | default  | ipsec | _        |
|        |                | 192.168.0.1 | 1 64 1005 | C,R    | installed | 10.10.10.100 | blue     | ipsec | -        |
|        |                | 192.168.0.2 | 1 65 1003 | I,U,IA | installed | 10.10.10.2   | private1 | ipsec | -        |
|        |                | 192.168.0.2 | 1 67 1005 | Inv,U  | installed | 10.10.10.100 | blue     | ipsec | -        |
|        |                | 192.168.0.2 | 1 68 1003 | I,U,IA | installed | 10.10.10.2   | private2 | ipsec | -        |
|        |                | 192.168.0.2 | 2 71 1005 | C,R    | installed | 10.10.10.100 | blue     | ipsec | -        |
|        |                | 192.168.0.2 | 2 72 1003 | U,IA   | installed | 10.10.10.2   | default  | ipsec | -        |
|        |                | 192.168.0.2 | 2 74 1005 | C,R    | installed | 10.10.10.100 | blue     | ipsec | -        |
|        |                | 192.168.0.2 | 2 75 1003 | U,IA   | installed | 10.10.10.2   | private1 | ipsec | -        |
|        |                | 192.168.0.2 | 2 77 1005 | Inv,U  | installed | 10.10.10.100 | blue     | ipsec | -        |
|        |                | 192.168.0.2 | 2 78 1003 | U,IA   | installed | 10.10.10.2   | private2 | ipsec | -        |
|        |                |             |           |        |           |              |          |       |          |

While interest traffic

Spoke 1#

show sdwan omp routes vpn 10 10.2.2.2/32

Generating output, this might take time, please wait ... Code: C -> chosen I -> installed Red -> redistributed Rej -> rejected L -> looped R -> resolved S -> stale Ext -> extranet Inv -> invalid Stg -> staged
IA -> On-demand inactive
U -> TLOC unresolved
BR-R -> border-router reoriginated
TGW-R -> transport-gateway reoriginated

| TENANT  | VPN   | PREFIX    | FROM     | PEER   | PATH<br>ID LABEL STATUS  | ATTRIBUTE<br>TYPE | TLOC       | IP COLOR | ENCAP  | AFFINITY<br>GROUP<br>PREFERENCE NUMBER REGI |
|---------|-------|-----------|----------|--------|--------------------------|-------------------|------------|----------|--------|---------------------------------------------|
| 0       | 10 1  | 10.2.2.2/ | 32 192.1 | 68.0.1 | 61 1005 R                | installed         | 10.10      | 0.10.100 | blue   | ipsec - None                                |
| 192.168 | 3.0.1 | L 62 1003 | C,I,R    | insta  | alled 10.10.10.2         | default           | E          | ipsec -  | None   | None -                                      |
|         |       |           | 192.1    | 68.0.1 | 64 1005 R                | installed         | 10.10      | 0.10.100 | blue   | ipsec - None                                |
| 192.168 | 3.0.1 | L 65 1003 | C,I,R    | insta  | alled 10.10.10.2         | private           | <b>e</b> 1 | ipsec -  | None   | None -                                      |
|         |       |           | 192.1    | 68.0.1 | 67 1005 Inv,U            | installed         | 10.10      | 0.10.100 | blue   | ipsec - None                                |
| 192.168 | 3.0.1 | L 68 1003 | C,I,R    | insta  | alled 10.10.10.2         | private           | ∋2         | ipsec -  | • None | None -                                      |
|         |       |           | 192.1    | 68.0.2 | 71 1005 R                | installed         | 10.10      | 0.10.100 | blue   | ipsec - None                                |
|         |       |           | 192.1    | 68.0.2 | 72 1003 C,R              | installed         | 10.10      | ).10.2   | detau  | ult ipsec - None                            |
|         |       |           | 192.1    | 68 0 2 | 74 1005 K<br>75 1003 C R | installed         | 10.10      | ) 10 2   | priva  | ipsec - None                                |
|         |       |           | 192.1    | 68.0.2 | 77 1005 Inv.U            | installed         | 10.10      | 0.10.100 | blue   | ipsec - None                                |
|         |       |           | 192.1    | 68.0.2 | 78 1003 C,R              | installed         | 10.10      | 0.10.2   | priva  | ate2 ipsec - None                           |

Spoke 1#show sdwan bfd sessions

|              |         | SOURCE TLOC | REMOTE T | LOC     | DST PUBLIC | DST PUBLIC   |       |       |
|--------------|---------|-------------|----------|---------|------------|--------------|-------|-------|
| SYSTEM IP    | SITE ID | STATE       | COLOR    | COLOR   | SOURCE IP  | IP           | PORT  | ENCAP |
| 10.10.10.100 | 100     | up          | blue     | blue    | 10.10.10.1 | 10.100.100.1 | 12366 | ipsec |
| 10.10.10.2   | 2       | up          | default  | default | 10.10.10.1 | 10.12.12.2   | 12366 | ipsec |
|              |         |             |          |         |            |              |       |       |
| 10.10.10.2   | 2       | up          | blue     | blue    | 10.10.10.1 | 10.12.12.2   | 12366 | ipsec |
|              |         |             |          |         |            |              |       |       |

Spoke 1#show sdwan system on-demand remote-system system-ip 10.10.10.2

SITE-ID SYSTEM-IP

ON-DEMAND STATUS

IDLE-TIMEOUT-EXPIRY(sec)

2 10.10.10.2 yes active 41 ----->on-demand tunnel established to spoke 2 10.10.10.2 due of

## Situación 2: las sesiones BFD entre radios permanecen activas

#### Síntoma

 En este caso, el punto final de Spoke 2 remoto aparece en los puntos finales remotos bajo demanda vistos con el comando show sdwan system on-demand remote-system con un estado de no on-demand, la sesión BFD entre Spoke 1 y Spoke 2 permanece activa incluso cuando no se envía tráfico de interés y el prefijo de destino se aprende directamente de Spoke 2

#### <#root>

Spoke 1#show sdwan system on-demand remote-system

SITE-ID

SYSTEM-IP ON-DEMAND

STATUS IDLE-TIMEOUT-EXPIRY(sec) 2

10.10.10.2 no

\_

Spoke 1#show sdwan bfd sessions

\_

| SYSTEM IP    | SITE ID | STATE | SOURCE TLOC<br>COLOR | REMOTE TLOG | C<br>SOURCE IP | DST PUBLIC<br>IP | DST PUBLIC<br>PORT | ENCAP | DETECT TX<br>MULTIPLIER | I |
|--------------|---------|-------|----------------------|-------------|----------------|------------------|--------------------|-------|-------------------------|---|
| 10.10.10.100 | 100     | up    | blue                 | blue        | 10.10.10.1     | 10.100.100.1     | 12366              | ipsec | 7                       | - |
| 10.10.10.2   | 2       | up    | default              | default     | 10.10.10.1     | 10.12.12.2       | 12366              | ipsec | 7                       | 1 |
|              |         |       |                      |             |                |                  |                    |       |                         |   |
| 10.10.10.2   | 2       | up    | blue                 | blue        | 10.10.10.1     | 10.12.12.2       | 12366              | ipsec | 7                       | 1 |

Spoke 1#show sdwan omp route vpn 10 10.2.2.2/32

Generating output, this might take time, please wait ... Code: C -> chosen I -> installed Red -> redistributed Rej -> rejected L -> looped R -> resolved S -> stale Ext -> extranet Inv -> invalid Stg -> staged IA -> On-demand inactive U -> TLOC unresolved BR-R -> border-router reoriginated TGW-R -> transport-gateway reoriginated

| TENANT | VPN PREFIX          | PATH<br>FROM PEER ID LABEL STATUS | ATTRIBUTE<br>TYPE TLOC IP | COLOR    | ENCAP PREFEREN |
|--------|---------------------|-----------------------------------|---------------------------|----------|----------------|
| 0      | 10 10.2.2.2/32      | 192.168.0.1 73 1005 R             | installed 10.10.10.100    | blue     | ipsec -        |
| 192.16 | 8.0.1 74 1003 C,I,R | installed 10.10.10.2              | default ipsec -           | None     | None -         |
|        |                     | 192.168.0.1 76 1005 R             | installed 10.10.10.100    | blue     | ipsec -        |
| 192.10 | 68.0.1 77 1003 C,I, | R installed 10.10.10.2            | privatel ipsec -          | None     | None -         |
|        |                     | 192.168.0.1 79 1005 Inv,U         | installed 10.10.10.100    | blue     | ipsec -        |
| 192.16 | 8.0.1 80 1003 C,I,R | installed 10.10.10.2              | private2 ipsec -          | None     | None -         |
|        |                     | 192.168.0.2 89 1005 R             | installed 10.10.10.100    | blue     | ipsec -        |
|        |                     | 192.168.0.2 90 1003 C,R           | installed 10.10.10.2      | default  | ipsec -        |
|        |                     | 192.168.0.2 92 1005 R             | installed 10.10.10.100    | blue     | ipsec -        |
|        |                     | 192.168.0.2 93 1003 C,R           | installed 10.10.10.2      | private1 | ipsec -        |
|        |                     | 192.168.0.2 95 1005 Inv,U         | installed 10.10.10.100    | blue     | ipsec -        |
|        |                     | 192.168.0.2 96 1003 C,R           | installed 10.10.10.2      | private2 | ipsec -        |

Troubleshoot

1. Compruebe la política de túnel bajo demanda para confirmar que todos los sitios están incluidos en las listas de sitios correctas según su función (hub o spoke)

```
viptela-policy:policy
control-policy ondemand
sequence 1
match route
site-list Spokes
prefix-list _AnyIpv4PrefixList
!
action accept
set
tloc-action backup
tloc-list hub
!
!
!
```

```
default-action accept
 Т
lists
 site-list Spokes
  site-id 1-2
  Т
  tloc-list hub
  tloc 10.10.10.100 color blue encap ipsec
  tloc 10.10.10.100 color default encap ipsec
  tloc 10.10.10.100 color private1 encap ipsec
  tloc 10.10.10.100 color private2 encap ipsec
 prefix-list _AnyIpv4PrefixList
  ip-prefix 0.0.0.0/0 le 32
  ļ
 ļ
!
apply-policy
site-list Spokes
 control-policy ondemand out
ļ
ļ
```

2. Verifique si on-demand está habilitado con el comando show sdwan run | inc on-demand en Spokes y TE está habilitado en hub con el comando show sdwan run | inc TE

<#root>

```
Spoke 1#show sdwan run | inc on-demand
on-demand enable
on-demand idle-timeout 10
Spoke 2#show sdwan run | inc on-demand
Spoke 2#
Hub#show sdwan run | inc TE
service TE vrf global
```

#### Solución

• En este caso, la función a demanda no está habilitada en Spoke 2. Para corregirlo, configúrelo en el lado Spoke 2

<#root>

```
Spoke 2#config-trans
Spoke 2(config)# system
```

```
Spoke 2(config-vrf-global)# commit
```

 Compruebe que en Spoke 1 ahora Spoke 2 se ve como sí a demanda y la tabla OMP ha cambiado y ahora tiene esta ruta como C,I,R para la entrada que viene del hub 10.10.100 (antes de generar tráfico de interés) y no directamente desde Spoke 2

#### <#root>

Spoke 1#show sdwan system on-demand remote-system SITE-ID SYSTEM-IP ON-DEMAND STATUS IDLE-TIMEOUT-EXPIRY(sec) \_\_\_\_\_ 2 10.10.10.2 yes inactive -Spoke 1#show sdwan omp routes vpn 10 10.2.2.2/32 Generating output, this might take time, please wait ... Code: C -> chosen I -> installed Red -> redistributed Rej -> rejected L -> looped R -> resolved S -> stale Ext -> extranet Inv -> invalid Stg -> staged IA -> On-demand inactive U -> TLOC unresolved BR-R -> border-router reoriginated TGW-R -> transport-gateway reoriginated AFFINITY PATH ATTRIBUTE GROUP TENANT VPN PREFIX FROM PEER ID LABEL STATUS TYPE TLOC IP COLOR ENCAP PREFERENCE \_\_\_\_\_ 0 10 10.2.2.2/32 192.168.0.1 61 1005 C,I,R installed 10.10.10.100 blue ipsec 192.168.0.1 62 1003 I,U,IA installed 10.10.10.2 default ipsec 192.168.0.1 64 1005 C,R installed 10.10.10.100 blue ipsec 192.168.0.1 65 1003 I,U,IA installed 10.10.10.2 private1 ipsec 192.168.0.1 67 1005 Inv,U installed 10.10.10.100 blue ipsec 192.168.0.1 68 1003 I,U,IA installed 10.10.10.2 private2 ipsec ipsec 192.168.0.2 71 1005 C,R installed 10.10.10.100 blue 192.168.0.2 72 1003 U,IA installed 10.10.10.2 default ipsec 192.168.0.2 74 1005 C,R installed 10.10.10.100 blue ipsec 192.168.0.2 75 1003 U,IA installed 10.10.10.2 private1 ipsec 192.168.0.2 77 1005 Inv,U installed 10.10.10.100 blue ipsec \_ 192.168.0.2 78 1003 U,IA installed 10.10.10.2 private2 ipsec

 Cuando se genera tráfico de interés, obtiene C,I,R para la entrada que proviene de Spoke 2 10.10.10.2. Verifique también que la sesión BFD entre Spoke 1 y Spoke 2 esté activa, y también que el túnel bajo demanda esté activo con el comando show sdwan system ondemand remote-system <remote system ip>

| <#root>                                              |
|------------------------------------------------------|
| Spoke 1#                                             |
| show sdwan omp routes vpn 10 10.2.2.2/32             |
| Generating output, this might take time, please wait |
| Code.                                                |
|                                                      |
| I -> installed                                       |
| Red -> redistributed                                 |
| Rej -> rejected                                      |
| L -> looped                                          |
| R -> resolved                                        |
| S -> stale                                           |
| Ext -> extranet                                      |
| Inv -> invalid                                       |
| Stg -> staged                                        |
| IA -> On-demand inactive                             |
| U -> TLOC unresolved                                 |
| BR-R -> border-router reoriginated                   |
| TGW-R -> transport-gateway reoriginated              |

| TENANT | VPN | PREFIX      | FROM PEER   | PAT<br>ID | TH<br>LABEI | STATUS | ATTRIBUTH<br>TYPE | ILOC IP      | COLOR ENC | AP PRE |
|--------|-----|-------------|-------------|-----------|-------------|--------|-------------------|--------------|-----------|--------|
| 0      | 10  | 10.2.2.2/32 | 192.168.0.1 | 61        | 1005        | R      | installed         | 10.10.10.100 | blue      | ipsec  |
|        |     |             | 192.168.0.1 | 62        | 1003        | C,I,R  | installed         | 10.10.10.2   | default   | ipsec  |
|        |     |             | 192.168.0.1 | 64        | 1005        | R      | installed         | 10.10.10.100 | blue      | ipsec  |
|        |     |             | 192.168.0.1 | 65        | 1003        | C,I,R  | installed         | 10.10.10.2   | privatel  | ipsec  |
|        |     |             | 192.168.0.1 | 67        | 1005        | Inv,U  | installed         | 10.10.10.100 | blue      | ipsec  |
|        |     |             | 192.168.0.1 | 68        | 1003        | C,I,R  | installed         | 10.10.10.2   | private2  | ipsec  |
|        |     |             | 192.168.0.2 | 71        | 1005        | R      | installed         | 10.10.10.100 | blue      | ipsec  |
|        |     |             | 192.168.0.2 | 72        | 1003        | C,R    | installed         | 10.10.10.2   | default   | ipsec  |
|        |     |             | 192.168.0.2 | 74        | 1005        | R      | installed         | 10.10.10.100 | blue      | ipsec  |
|        |     |             | 192.168.0.2 | 75        | 1003        | C,R    | installed         | 10.10.10.2   | privatel  | ipsec  |
|        |     |             | 192.168.0.2 | 77        | 1005        | Inv,U  | installed         | 10.10.10.100 | blue      | ipsec  |
|        |     |             | 192.168.0.2 | 78        | 1003        | C,R    | installed         | 10.10.10.2   | private2  | ipsec  |

Spoke 1#show sdwan bfd sessions

|        |    |      |    |       | SOURCE | TLOC | REMOTE | TLOC |        |    | DST PUBLIC | DST PUBLIC |       | DETECT     |   |
|--------|----|------|----|-------|--------|------|--------|------|--------|----|------------|------------|-------|------------|---|
| SYSTEM | IP | SITE | ID | STATE | COLOR  |      | COLOR  |      | SOURCE | IP | IP         | PORT       | ENCAP | MULTIPLIER | I |

| 10.10.10. | 100 10  | 0 up               | blue           | blue           | 10.10.10.1  | 10.100.100.1  | 12366      | ips     | ec 7       | 1       |
|-----------|---------|--------------------|----------------|----------------|-------------|---------------|------------|---------|------------|---------|
| 10.10.10. | 2 2     | up                 | default        | default        | 10.10.10.1  | 10.12.12.2    | 12366      | ips     | ec 7       | 1       |
|           |         |                    |                |                |             |               |            |         |            |         |
| 10.10.10. | 2 2     | up                 | blue           | blue           | 10.10.10.1  | 10.12.12.2    | 12366      | ips     | ec 7       | 1       |
|           |         |                    |                |                |             |               |            |         |            |         |
| Spoke 1#s | show sd | wan s <sup>.</sup> | vstem on-deman | d remote-syst  | em system-i | o 10.10.10.2  |            |         |            |         |
|           |         |                    |                |                |             |               |            |         |            |         |
| SITE-ID S | YSTEM-  | IP                 |                |                |             |               |            |         |            |         |
| ON-DEMANI | STATU   | S                  |                |                |             |               |            |         |            |         |
| IDLE-TIM  | EOUT-E  | XPIRY              | (sec)          |                |             |               |            |         |            |         |
| 2         | 10 10   | 10 2               | veg activ      | o 41           | on-demand d | tunnel establ | ished to a | snoke 2 | 10 10 10 2 | ) due ( |
| 4         | -0U.    |                    | yes activ      | C II <b></b> , |             | cumer escapi  | Loneu CU i | SPORE Z | 10.10.10.2 | uue (   |

Situación 3: no se aprenden ni se instalan rutas de respaldo del hub en los spokes

Síntoma

 En este caso, no hay rutas de respaldo para el prefijo 10.2.2.2/32 originado en Spoke 2 en la tabla OMP, solo se ven entradas inactivas bajo demanda. Se confirmó que se configuraron los radios a petición y el TE en el hub

<#root>

Spoke 1#show sdwan omp route vpn 10 10.2.2.2/32 Generating output, this might take time, please wait ... Code: C -> chosen I -> installed Red -> redistributed Rej -> rejected L -> looped R -> resolved S -> stale Ext -> extranet Inv -> invalid Stg -> staged IA -> On-demand inactive U -> TLOC unresolved BR-R -> border-router reoriginated TGW-R -> transport-gateway reoriginated AFFINITY PATH ATTRIBUTE GROUP TLOC IP TENANT VPN PREFIX FROM PEER ID LABEL STATUS TYPE COLOR ENCAP PREFERENCE NUMB

\_\_\_\_\_ 10 10.2.2.2/32 192.168.0.1 108 1003 0 U,IA installed 10.10.10.2 default ipsec -None None -192.168.0.1 113 1003 U,IA installed 10.10.10.2 private1 ipsec -None None -192.168.0.1 141 1003 U,IA installed 10.10.10.2 private2 ipsec -None None -192.168.0.2 112 1003 U,IA installed 10.10.10.2 default ipsec -None None -192.168.0.2 117 1003 U,IA installed 10.10.10.2 private1 ipsec -None None -192.168.0.2 144 1003 U,IA installed 10.10.10.2 private2 ipsec -None None -

Spoke 1#show sdwan run | inc on-demand on-demand enable on-demand idle-timeout 10

Spoke 2#show sdwan run | inc on-demand on-demand enable on-demand idle-timeout 10

Hub#show sdwan run | inc TE service TE vrf global

#### Troubleshoot

 Compruebe la política centralizada a demanda y confirme si todos los radios están incluidos en la lista de sitios correcta

#### <#root>

```
viptela-policy:policy
control-policy ondemand
sequence 1
match route
site-list Spokes
```

```
prefix-list _AnyIpv4PrefixList
     I
    action accept
      set
      tloc-action backup
      tloc-list hub
      !
     !
    L
 default-action accept
 Т
 lists
site-list Spokes
  site-id 1
  L
 tloc-list hub
  tloc 10.10.10.100 color blue encap ipsec
  tloc 10.10.10.100 color default encap ipsec
  tloc 10.10.10.100 color private1 encap ipsec
  tloc 10.10.10.100 color private2 encap ipsec
  I
 prefix-list _AnyIpv4PrefixList
  ip-prefix 0.0.0.0/0 le 32
  !
 !
ï
apply-policy
site-list Spokes
 control-policy ondemand out
 !
```

## Solución

 Observe que falta el ID de sitio 2 de Spoke 2 en la lista de radios de la directiva. Después de incluirlo dentro de la lista de sitios, las trayectorias de respaldo se instalan correctamente, el túnel bajo demanda y las sesiones BFD entre radios se activan cuando se envía el tráfico de interés.

<#root>

Spokes site list from policy before

lists

site-list Spokes

site-id 1

!

```
Spokes site list from policy after
lists
site-list Spokes
site-id 1-2
!
Spoke 1#show sdwan omp routes vpn 10 10.2.2.2/32
Generating output, this might take time, please wait ...
Code:
C -> chosen
I -> installed
Red -> redistributed
Rej -> rejected
L -> looped
R -> resolved
S -> stale
Ext -> extranet
Inv -> invalid
Stg -> staged
IA -> On-demand inactive
U -> TLOC unresolved
BR-R -> border-router reoriginated
TGW-R -> transport-gateway reoriginated
AFFINITY
PATH ATTRIBUTE GROUP
TENANT VPN PREFIX
                          FROM PEER
                                     ID LABEL STATUS TYPE
                                                              TLOC IP
                                                                          COLOR
                                                                                   ENCAP PREFERENC
_____
                                                                                   _____
0
      10 10.2.2.2/32
                          192.168.0.1 61 1005 C,I,R
                                                    installed 10.10.10.100 blue
                                                                                   ipsec
                          192.168.0.1 62 1003 I,U,IA installed 10.10.10.2
                                                                           default ipsec
                          192.168.0.1 64 1005 C,R
                                                     installed 10.10.10.100 blue
                                                                                   ipsec
                                                                                            _
                          192.168.0.1 65 1003 I,U,IA installed 10.10.10.2
                                                                           private1 ipsec
                                                                                            _
                          192.168.0.1 67 1005 Inv,U
                                                     installed 10.10.10.100 blue
                                                                                   ipsec
                                                                                            _
                          192.168.0.1 68 1003 I,U,IA
                                                     installed 10.10.10.2
                                                                          private2 ipsec
                          192.168.0.2 71 1005 C,R
                                                     installed 10.10.10.100 blue
                                                                                   ipsec
                                                                                            _
                                                     installed 10.10.10.2
                          192.168.0.2 72 1003 U,IA
                                                                           default ipsec
                                                                                            _
                                                     installed 10.10.10.100 blue
                          192.168.0.2 74 1005 C,R
                                                                                   ipsec
                                                                                            -
                          192.168.0.2 75 1003 U,IA
                                                     installed 10.10.10.2
                                                                           private1 ipsec
                                                                                            -
                          192.168.0.2 77 1005 Inv,U
                                                     installed 10.10.10.100 blue
                                                                                   ipsec
                                                                                            _
                          192.168.0.2 78 1003 U,IA
                                                     installed 10.10.10.2
                                                                           private2 ipsec
                                                                                            _
Spoke 1#show sdwan bfd sessions
```

| SOURCE       |           |        | TLOC REMOTE | TLOC DST | PUBLIC     | DST PUBLIC   |       |       | DETECT     | ТХ        |
|--------------|-----------|--------|-------------|----------|------------|--------------|-------|-------|------------|-----------|
| SYSTEM IP    | SITE ID S | STATE  | COLOR       | COLOR    | SOURCE IP  | IP           | PORT  | ENCAP | MULTIPLIER | INTERVAL( |
| 10.10.10.100 | 100 ι     | <br>лр | blue        | blue     | 10.10.10.1 | 10.100.100.1 | 12366 | ipsec | . 7        | 1000      |

| 10.10.1  | 0.2      | 2      | up      | default       | default   | 10.10.10.1  | 10.12.  | 12.2    | 12366   | ipsec  | 7              |          | 1000   |   |
|----------|----------|--------|---------|---------------|-----------|-------------|---------|---------|---------|--------|----------------|----------|--------|---|
|          |          |        |         |               |           |             |         |         |         |        |                |          |        |   |
| 10.10.1  | 0.2      | 2      | up      | blue          | blue      | 10.10.10.1  | 10.12.  | 12.2    | 12366   | ipsec  | 7              |          | 1000   |   |
|          |          |        |         |               |           |             |         |         |         |        |                |          |        |   |
| Cooleo 1 | #abou ad |        | at on   | on domand nom |           | m augtom i  | - 10 10 | 10.2    |         |        |                |          |        |   |
| Spoke 1  | #SHOW SO | wan s  | ystem ( | on-demand fem | JLE-SYSLE | em system-i | 5 10.10 | .10.2   |         |        |                |          |        |   |
| SITE-ID  | SYSTEM-  | IP     |         |               |           |             |         |         |         |        |                |          |        |   |
| ON-DEMA  | ND STATU | S      |         |               |           |             |         |         |         |        |                |          |        |   |
| IDLE-T   | IMEOUT-E | XPIRY  | (sec)   |               |           |             |         |         |         |        |                |          |        |   |
| 2        | 10 10 1  | 0 2    |         | E             |           | on domand   |         |         |         | o Cook | - <sup>-</sup> | 10 10 10 | ) ) du | _ |
| 4        | T0.T0.T  | ∪•∡ ye |         | active 5      | ·,        |             | cumer ( | escapii | .snea i | o spok | e 2            | T0.T0.T( |        | 2 |

## Comandos útiles

- · show sdwan system on-demand
- show sdwan system on-demand remote-system
- show sdwan system on-demand remote-system system-ip <system ip>
- show sdwan run | incluido a demanda
- show sdwan run | inc TE
- show sdwan ompo routes vpn <vpn number>

## Acerca de esta traducción

Cisco ha traducido este documento combinando la traducción automática y los recursos humanos a fin de ofrecer a nuestros usuarios en todo el mundo contenido en su propio idioma.

Tenga en cuenta que incluso la mejor traducción automática podría no ser tan precisa como la proporcionada por un traductor profesional.

Cisco Systems, Inc. no asume ninguna responsabilidad por la precisión de estas traducciones y recomienda remitirse siempre al documento original escrito en inglés (insertar vínculo URL).